## DENON®

## PMA-1700NE Integrated Amplifier

# かんたん スタート ガイド

設定をはじめる前に

| 内容品を確認する            |            |                 |            | 設定に必要なもの                                                   |     |
|---------------------|------------|-----------------|------------|------------------------------------------------------------|-----|
| かんたんスタート<br>ガイド(本書) |            | 本機              | The second | 再生機器<br>(CDプレーヤー、ネットワー<br>クオーディオプレーヤー、レコ<br>ードプレーヤー、テレビなど) |     |
| 取扱説明書               |            | 電源コード(本機専用)<br> | Í          | スピーカー                                                      |     |
| 安全にお使いいただく<br>ために   |            | リモコン (RC-1249)  | THE REAL   | スピーカーケーブル                                                  | A B |
| 保証書                 | $\diamond$ | 単4形乾電池(2本)      | <b>\$</b>  |                                                            |     |
|                     |            |                 |            | オプション                                                      |     |
|                     |            |                 |            | パソコン                                                       |     |
|                     |            |                 |            | USB ケーブル                                                   |     |

1

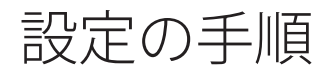

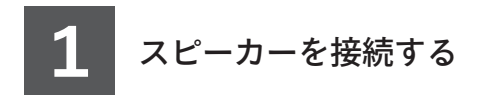

スピーカーケーブルを使って、スピーカーを本機に接続してください。

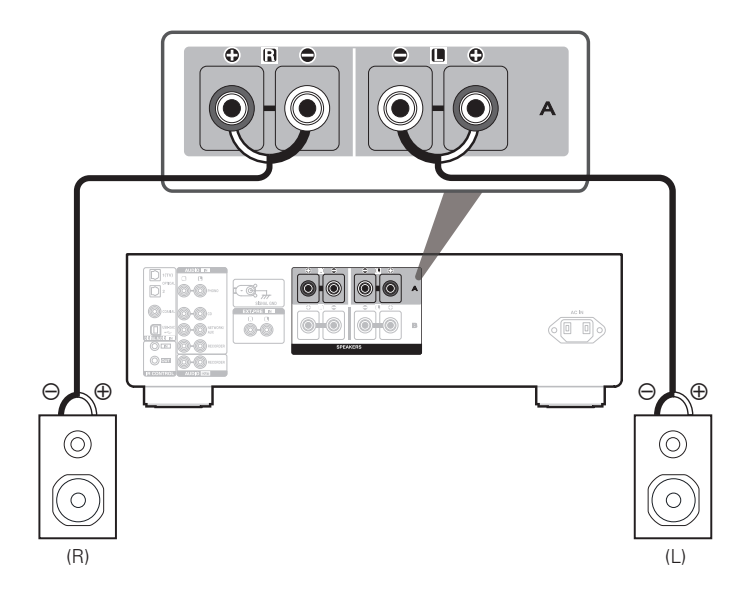

7 再生機器を接続する

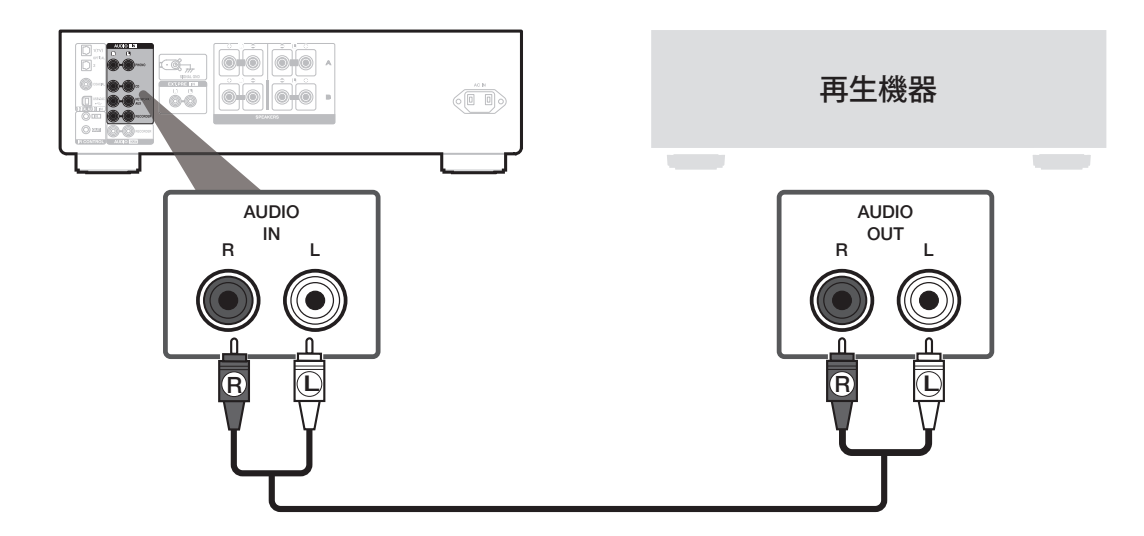

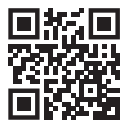

詳細はオンラインマニュアルをご覧ください。 manuals.denon.com/PMA1700NE/JP/JA/

2 電源コードを接続する

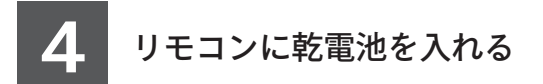

#### 電源コードを使って、本機を電源に接続してください。

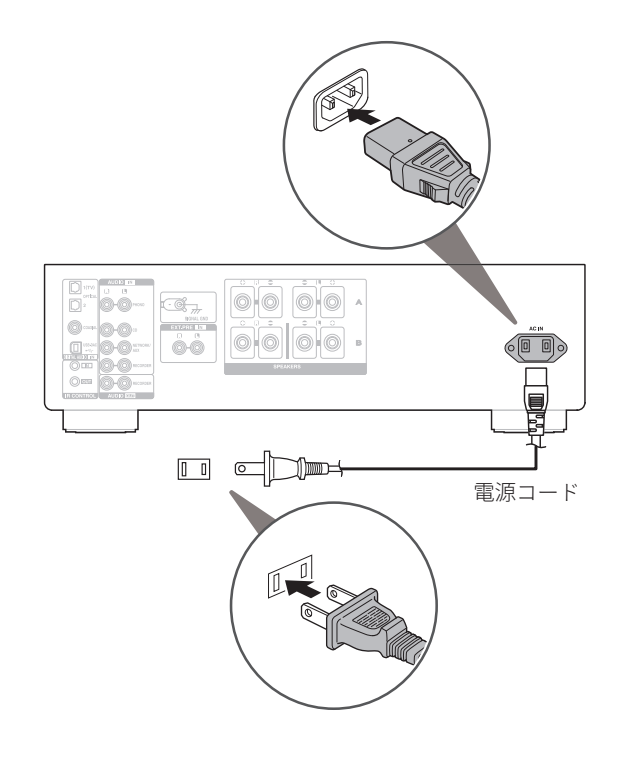

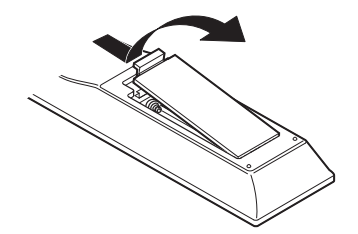

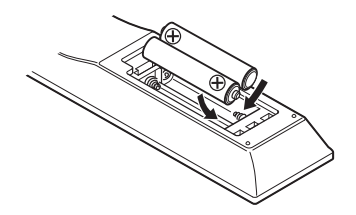

• 乾電池を取り外す際には、逆の手順でおこなってください。

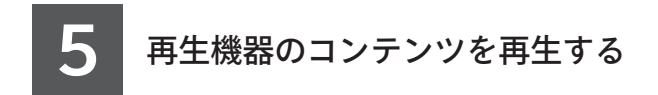

1 本体のVOLUMEつまみを回して音量を最小にする。

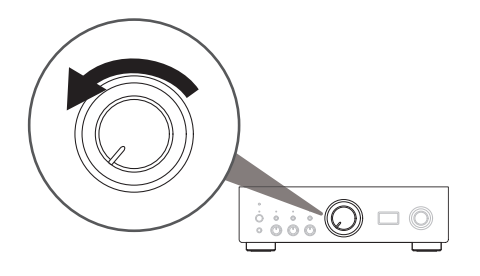

3 入力ソースをお好みの再生機器に設定する (CDプレーヤー、ネットワークオーディオプレーヤー、レコードプレーヤー、テレビなど)。

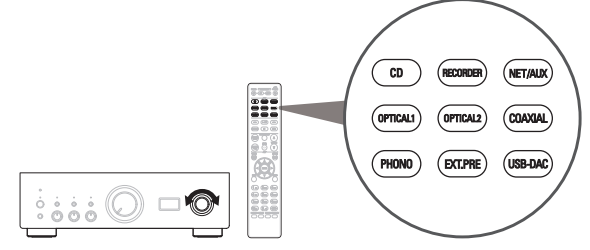

2 本体の也を押して本機の電源を入れる。

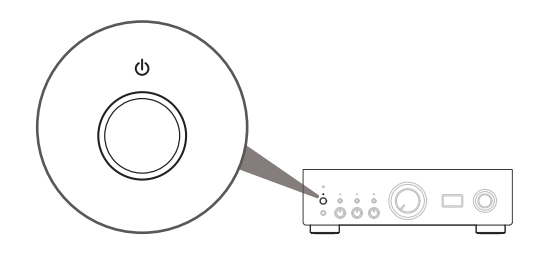

4 再生機器の電源を入れてコンテンツを再生する。

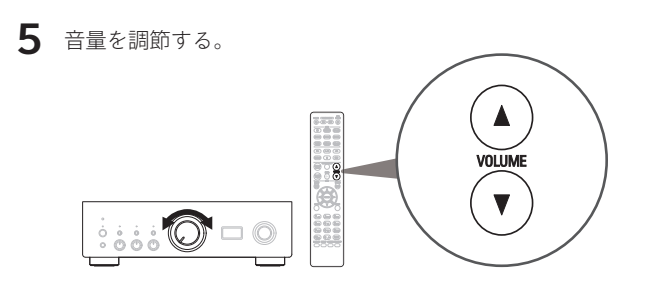

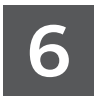

本機の USB-DAC を使ってパソコンの音楽を楽しむ

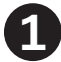

Windows ドライバーソフトをインストールする

#### ご注意

次の場合は、ドライバーソフトのインストールは必要ありません。 ・本機のUSB-DACを使用してパソコンから音楽を再生しない場合 ・macOSをお使いの場合 本機とパソコンを USB ケーブルで接続した状態では、ドライバーソフトを正 しくインストールできません。インストール前に本機とパソコンを USB ケー ブルで接続してパソコンの電源を入れた場合は、USB ケーブルを抜いてから パソコンを再起動してください。

#### Windows OS

動作環境: Windows 10 または Windows 11

- ご使用のパソコンに、当社ウェブサイト内(www. denon.jp) PMA-1700NEのページの"ダウンロード"から 専用ドライバーソフトをダウンロードする。
- 2 ダウンロードファイルを解凍し、exe ファイルをダブルクリック する。

3 ドライバーソフトをインストールする。
① インストール作業をおこなう言語を選ぶ。
② "OK"をクリックする。

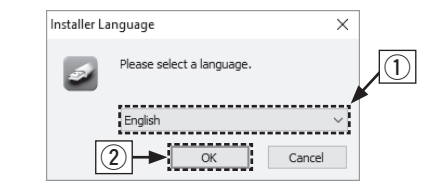

- ウィザードメニューが表示されたら、画面の指示に従って操 作する。
- ④ インストールが完了したら"はい(Y)"をクリックする。

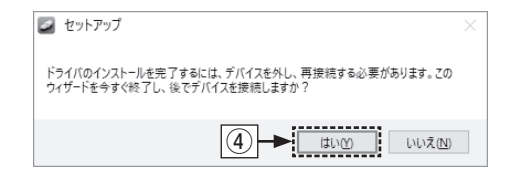

#### ご注意

本機を使用してパソコンからの音楽が正しく再生できな い場合は、https://www.denon.jp/ja-jp/support/homeの FAQ をご参照ください。また、ご使用のプレーヤーソフト のサポートページもご確認ください。

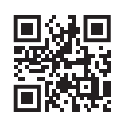

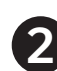

### 2 パソコンと接続する

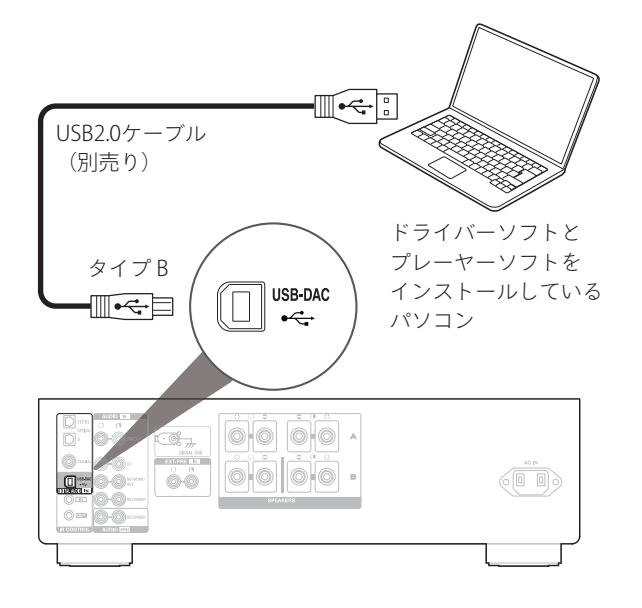

3 パソコンの音楽を再生する

**1** 電源を入れる。

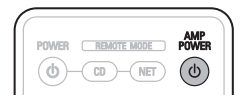

**2** USB-DACを押して入力ソース を"USB-DAC"に切り替える。

| CD       | AMP      | NET/ALK |
|----------|----------|---------|
| OPTICALI | OPTICAL2 | COAXIAL |
| PHONO    | EXT.PRE  | USB-DAC |

3 パソコンの再生デバイスの設定をおこなう。

#### Windows OS

- パソコン画面の"スタート"をクリックしたあと、"コントロール パネル"をクリックする。
  - コントロールパネルの設定一覧を表示します。
- "サウンド"をクリックする。
  - ・ サウンドメニュー画面を表示します。

- ③ "再生"タブの "PMA-1700NE"に"既定のデバイス"のチェックマーク があることを確認する。
  - 他のデバイスにチェックマークがあるときは、"PMA-1700NE"を 選んでから"既定値に設定"をクリックしてください。
- ④ サウンドメニュー画面の"PMA-1700NE"を選び、"プロパティ (P)"をクリックする。
  - PMA-1700NEのプロパティ画面を表示します。

- ⑤ "詳細"タブをクリックする。
- ⑥ D/A変換をおこなうサンプリング周波数とビット数を選ぶ。
  - "2チャンネル、32ビット、192000Hz(スタジオの音質)"に設定 することをおすすめします。
- ⑦ "適用(A)"をクリックする。
- ⑧ "テスト (T) "をクリックする。
  - 本機からパソコンの音声が出力されることを確認します。

| the second second seco | ٦v                                                          | ×             |  |  |  |  |  |  |
|----------------------------------------------------------------------------------------------------|-------------------------------------------------------------|---------------|--|--|--|--|--|--|
| 再生                                                                                                    | 録音 サウンド 通信                                                  |               |  |  |  |  |  |  |
| 下の罪                                                                                                    | 下の再生デバイスを選択してその設定を変更してください:                                 |               |  |  |  |  |  |  |
| C                                                                                                    | <mark>スピーカー</mark><br>2- High Definition Audio デバイス<br>準備完了 |               |  |  |  |  |  |  |
|                                                                                                    | <b>デジタルオーディオ インターフェイス</b><br>IPMA-1700NE<br>既定のデバイス         |               |  |  |  |  |  |  |
|                                                                                                    |                                                             |               |  |  |  |  |  |  |
|                                                                                                    |                                                             |               |  |  |  |  |  |  |
|                                                                                                    | (4)                                                         |               |  |  |  |  |  |  |
|                                                                                                    |                                                             |               |  |  |  |  |  |  |
| 8                                                                                                    | ■成( <u>C</u> ) 限定値に設定( <u>S</u> ) ▼ <b>プロパティ</b> (          | <u>P)</u>     |  |  |  |  |  |  |
|                                                                                                    | OK キャンセル 適用                                                 | ∃( <u>A</u> ) |  |  |  |  |  |  |

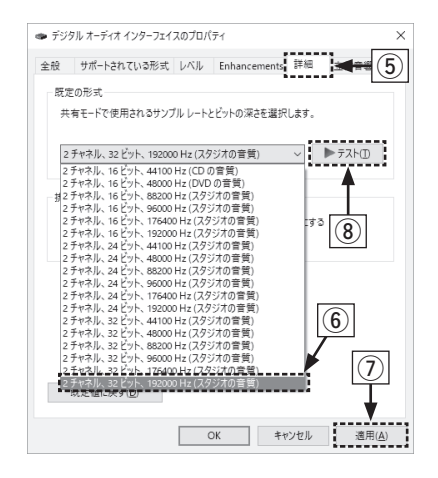

macOS

動作環境:macOS 11 または 12

- パソコン画面の"移動"にカーソルを合わせ、"ユーティリティ"をクリックする。
  - ・ユーティリティの一覧を表示します。
- ② "Audio MIDI設定"をダブルクリックする。
  - ・"オーディオ装置"画面を表示します。
- ③ "PMA-1700NE"に、"このサウンド出力装置を使用"のチェックマー クがあることを確認する。
  - ・他のデバイスにチェックマークがあるときは、"PMA-1700NE"を 選んでから副ボタンクリックして、"このサウンド出力装置を使 用"を選んでください。

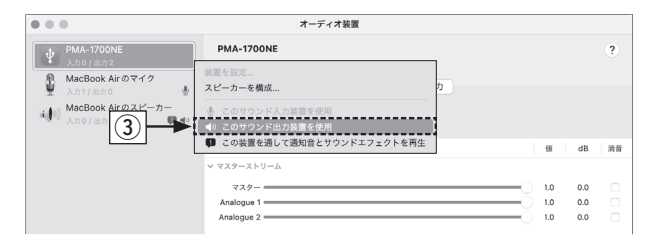

④ "PMA-1700NE"のフォーマットを選ぶ。
・"2 ch 32ビット整数 384.0 kHz"に設定することをおすすめします。

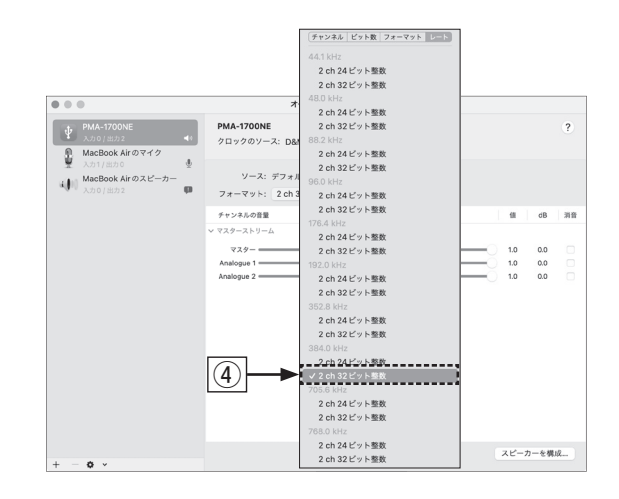

⑤ Audio MIDI 設定を終了する。

**4** パソコン上でお好みの音楽再生ソフトを使い、本機を通して再 生する。

 ハイレゾリューション音源の再生をおこなうには、JRiver Media Center や Audirvana Plus のようなハイレゾリューショ ン音源再生に対応した音楽再生ソフトを入手してください。

ご注意

ご使用の音楽再生ソフトによっては、本機を通して音楽再生するためにソフト側の設定が必要なものもあります。ご使用の音楽再生ソフトの取扱説明書 をご覧ください。

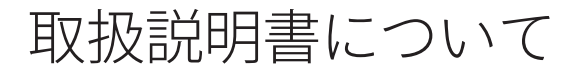

より詳しい設定や操作の説明は、オンラインマニュアルをご覧ください。 タブレットまたはパソコンから、Webブラウザを立ち上げて、次のURLを 入力してください。

manuals.denon.com/PMA1700NE/JP/JA/

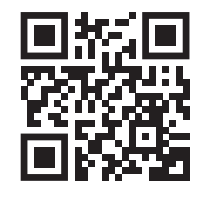

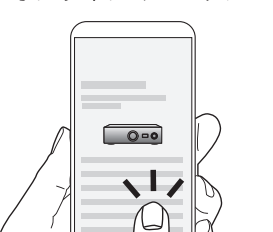

オンラインマニュアル

当社製品のご相談と修理についてのお問い合わせは、お買い上げ店または下記窓口にご連絡ください。

#### お客様相談センター

## **2** 0570 (666) 112 または 050 (3388) 6801

FAX:044 (330) 1367

- 受付時間 10:00 ~ 18:00 (当社休日および祝日を除く、月~金曜日)
- お問い合わせをいただく前に、ホームページの FAQ をご確認ください。 https://www.denon.jp/ja-jp/support/home
- メールでお問い合わせをいただくこともできます。 https://www.denon.jp/ja-jp/contact-us
- \* 電話番号・ファックス番号・URL は変更になる場合があります。

#### 修理相談窓口

## 811 0570 (666) 811

- 受付時間 9:30 ~ 12:00、13:00 ~ 17:30 (当社休日および祝日を除く、月~金曜日)
- ■上記番号がご利用いただけない場合 ☎ 0466 (86) 9520
- 故障・修理・その他のサービス関連情報については、次の当社ホームページでもご確認いただけます。 https://www.denon.jp/ja-jp/support/service\_network
- 【 代表修理窓口 首都圏サービスセンター
  〒 252-0816 神奈川県藤沢市遠藤 2010-16
  FAX:0466 (86) 9522
- \* ディーアンドエムホールディングス本社では製品の修理を受け付けておりません。 お持ち込みいただいても受け取ることができませんのでご了承ください。

## DENON

#### 株式会社 ディーアンドエムホールディングス

〒 210-8569 神奈川県川崎市川崎区日進町 2 番地 1 D&M ビル Printed in Japan 5411 11991 00AD © 2022 Sound United. All Rights Reserved.